# งานที่ทางผู้ขายต้องทำในระบบ เซฟตี้ เชน ให้สมบูรณ์

ยินดีต้อนรับสู่ คู่มือการใช้งาน การจัดการงานที่ต้องทำในระบบ เซฟตี้ เชน โดยในเอกสารนี้ คุณจะได้เรียนรู้ว่าสามารถจัดการงานที่ทางคาร์กิลล์ มอบหมายให้ในระบบ เซฟตี้ เชน อย่างไรให้เสร็จสมบูรณ์ โดยประกอบไปด้วย

<u>แนะนำระบบ เซฟตี้ เซน</u> การนำเข้าเอกสารไปในระบบ วิธีการตอบแบบสอบถามในระบบ วิธีการแจ้งว่าได้รับทราบข้อมูลเรียบร้อยแล้ว งานที่ถูกส่งกลับสำหรับดำเนินการใหม่

| Version Number | Date             | Owner                    |
|----------------|------------------|--------------------------|
| V1             | 15 November 2022 | Cargill SQM Systems Team |
|                |                  |                          |
|                |                  |                          |

# แนะนำระบบ เซฟตี้ เชน

1. การเข้าระบบให้เข้าผ่านทาง ลิ้งค์ <u>https://cargill.safetychain.com/</u>

| USER NAME     |               |
|---------------|---------------|
|               |               |
| PASSWORD      |               |
| Password Help | C Remember me |
| IC            | DGIN          |

- ใส่ข้อมูลชื่อ username ซึ่งคือที่อยู่ E-mail ที่ทางคุณได้แจ้งไว้กับตัวแทนของคาร์กิลล์ ในช่องหมายเลข 2
- 3. ใส่รหัส ในช่อง Password หมายเลข 3
  - a. ในการเข้าครั้งแรก รหัสการเข้า คือ "changeme" หลังเข้าเรียบร้อยแล้วให้ทำการเปลี่ยนรหัสการเข้าใหม่

| SAFETYCH     | AIN | TRAIN     | Supplier | Po | 5<br>Cargill                      |          | 5.a                     |                         | Cargill    |
|--------------|-----|-----------|----------|----|-----------------------------------|----------|-------------------------|-------------------------|------------|
| Home > Inbox | 5   |           |          | 1  |                                   |          |                         | Chris                   | 2          |
| Inbox        | Tas | sk Total: | of 105   | L  | Search                            |          | Q                       |                         | 2          |
|              |     |           | Priority | ÷  | Task Name                         | Resource | Received On             | Due By 🍁                | 9          |
|              | 7   | <u>+</u>  |          |    | 3rd Party Audit<br>Certificate    | Cargill  | 11/11/2022<br>10:32 CST | 12/10/2022<br>18:00 CST | •          |
|              | •   |           |          |    | Contact Questionnaire             | Cargill  | 11/11/2022<br>14:14 CST | 5                       | <b>e</b> 9 |
|              | •   | p         |          |    | FSQR Agreement<br>Ingredient.docx | Cargill  | 11/11/2022<br>14:14 CST |                         | 0          |
|              | •   | <u>±</u>  |          |    | Certificate of                    | Cargill  | 11/11/2022<br>10:32 CST |                         | -0         |

- เมื่อเข้าระบบแล้ว จะเห็นหน้าหลัก ซึ่งเป็นหน้าที่จะเห็นคำร้องให้ดำเนินการสำหรับเอกสารหรือข้อมูลที่ทางคาร์กิลล์ ขอให้จัดส่งเอกสารหรือตอบแบบสอบถามในระบบ
- 5. หากคุณดูแลหลายผู้ขาย คุณจะเห็นแต่ละชื่อผู้ขายเมื่อกดที่เครื่องหมาย "▼"
  - ถ้าต้องการเปลี่ยนชื่อผู้ขายให้กดที่เครื่องหมาย "▼" และเลือกผู้ขายที่ต้องการ
- 6. จำนวนของงานทั้งหมดสำหรับผู้ขายรายนี้จะแสดงขึ้นที่หน้าจอ ให้ท่านดำเนินการต่อกับทางผู้ขายที่ท่านดูแล
- 7. ความหมายของสัญลักษณ์แสดงถึงชนิดของคำร้อง
  - a. 🌲 คือ เอกสารที่ต้องนำเข้าระบบ
  - b. 📄 คือ งานที่ต้องเข้าไปตอบแบบสอบถาม
  - C. 🦰 คือ งานที่ต้องเข้าไปกดแสดงว่ารับทราบ
- 8. กำหนดวันที่ครบกำหนดส่ง ของแต่ละคำร้องจะแสดงในช่องข้างล่างคำว่า "Due By"
- 9. วันที่ที่ถูกมอบหมายงาน จะแสดงที่ช่อง "Received On"
- 10. กดคลิ๊ก 2 ครั้ง ที่ชื่องานเพื่อเปิด และเริ่มทำให้งานนั้นเสร็จสมบูรณ์
  - a. ขั้นตอนการนำเข้าเอกสาร, 🌲 , ไปที่ขั้นตอนที่ 12.
  - b. ขั้นตอนการตอบแบบสอบถาม, 🎴 , ไปที่ขั้นตอนที่ 20
  - ชั้นตอนการกดรับทราบ, 
     , ไปที่ชั้นตอนที่ 28

# ขั้นตอนการนำเข้าเอกสารลงในระบบ

| Document Upload | Castilia-In                            | 10430-557 | * |
|-----------------|----------------------------------------|-----------|---|
|                 | 3rd Party Audit Certificate<br>Cargill |           |   |
| 12 Select File  |                                        |           |   |
| Comment         |                                        |           |   |
| Expiration      |                                        |           |   |
|                 | 1                                      | Cancel    |   |

- 11. เมื่อคุณคลิ๊ก 2 ครั้งที่งานสำหรับการนำเข้าเอกสาร เพื่อเปิดหน้าต่างของคำร้องให้นำเข้าเอกสาร
- 12. คลิ๊กที่ปุ่ม "Select File..."

| →                         |        |                     | < 5              | Search Tes | st upload | i |   |
|---------------------------|--------|---------------------|------------------|------------|-----------|---|---|
| Irganize 👻 New folder     |        |                     |                  |            | •         |   | 0 |
| OneDrive - Cargillon Name | Status | Date modified       | Туре             | Size       |           |   |   |
| This PC                   | S      | 11/11/2022 11:24 AM | Microsoft Word D | 1          | 2 KB      |   |   |
| Desktop                   |        |                     |                  |            |           |   |   |
| Documents                 |        |                     |                  |            |           |   |   |
|                           |        |                     |                  |            |           |   |   |
| Music                     |        |                     |                  |            |           |   |   |
| E Pictures                |        |                     |                  |            |           |   |   |
| Videos                    |        |                     |                  |            |           |   |   |
| 🙀 (A:) Supplier Info      |        |                     |                  |            |           |   |   |
| S Drive (C:)              |        |                     |                  |            |           |   |   |
| 🛫 (M:) cmmpls (\\         |        |                     |                  |            |           |   |   |
| network                   |        |                     |                  |            |           |   |   |
| v                         |        |                     |                  |            |           |   |   |
| File name:                |        |                     | All fi           | les (*.*)  |           |   | ~ |
|                           |        |                     |                  |            |           |   | _ |

- 13. เลือกที่อยู่ที่จัดเก็บเอกสารนั้นและเลือกเอกสารที่ต้องการนำเข้าระบบ
- 14. คลิ๊กปุ่ม "Open"

|             | Letter of Guarantee<br>Cargill |  |
|-------------|--------------------------------|--|
|             |                                |  |
| Select File | Test upload.docx               |  |
| Comment     |                                |  |
| Expiration  | 16                             |  |
|             |                                |  |

- 15. ใส่ข้อความที่ต้องการแจ้งทางคาร์กิลล์ในช่อง "comment"
- 16. ถ้าเอกสารนั้นมีวันหมดอายุ ให้คลิ๊กที่ปฏิทินเพื่อเลือกวันหมดอายุ

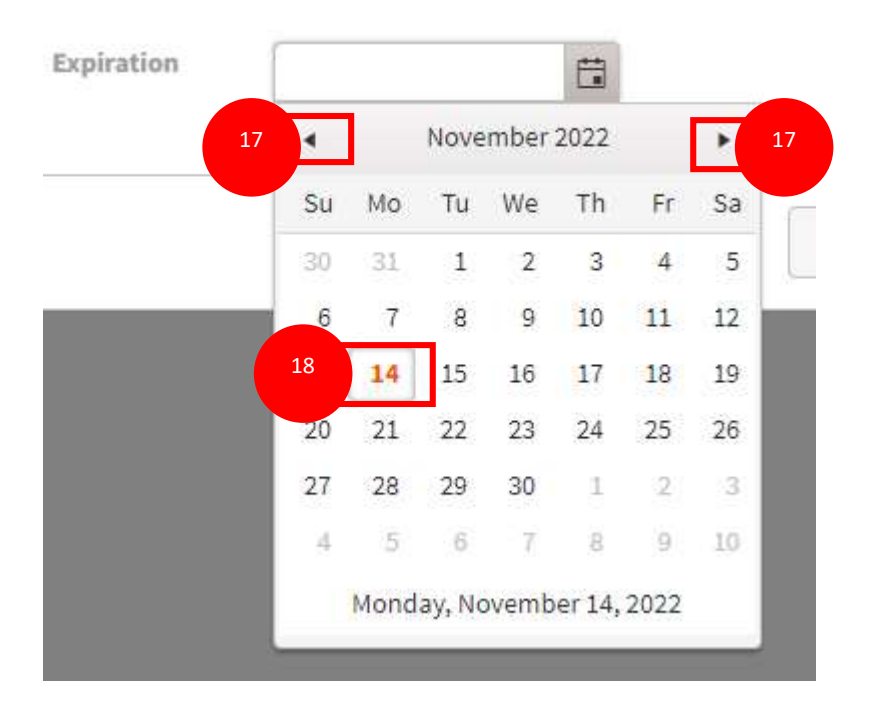

- 17. สามารถเลือกปุ่มไปซ้าย "◀" หรือขวา "▶" เพื่อเลือกเดือนหรือปีที่ต้องการ
- 18. คลิ๊กเลือกวันที่ที่หมดอายุ

| ument Upload |                                |           | 8      |
|--------------|--------------------------------|-----------|--------|
|              | 3rd Party Audit Cer<br>Cargill | rtificate |        |
| Select File  | Test upload.docx               |           |        |
| Comment      |                                |           | 1      |
| Expiration   | 05/19/2023                     |           |        |
|              |                                | Cancel    | UPLOAD |

19. กดปุ่ม "Upload" หลังกดปุ่มนี้แล้วจะไม่สามารถแก้ไขหรือเห็นคำร้องนี้อีก

#### คำร้องสำหรับการตอบแบบสอบถามในระบบ

| a nour Emergency contact                                                                          |   |
|---------------------------------------------------------------------------------------------------|---|
| 24 hour Emergency Contact Name/Ti                                                                 | 0 |
| 24 hour Emergency Contact Em 21 Act                                                               | 0 |
| 24 hour Emergency Contact Phone Number (Include                                                   | 0 |
|                                                                                                   |   |
| Ion-Compliance Contact                                                                            |   |
| Non-Compliance Contact Non-Compliance Contact Name/Title *                                        | 0 |
| Non-Compliance Contact Non-Compliance Contact Name/Title * Non-Compliance Contact Email Address * | 0 |

- 20. เมื่อกด **2** ครั้งที่งานตอบแบบสอบถาม จะมีคำถามแสดงขึ้นดังตัวอย่าง ของคำถามเกี่ยวกับการติดต่อสื่อสารตามรูปตัวอย่างนี้ คำถามอาจจะมีทั้งสั้นและยาว
- 21. คำถามที่มีดอกจันทร์สีแดง "\*" กำกับไว้ เป็นคำถามที่ต้องใส่คำตอบให้สมบูรณ์

| Pacolin | CO* |  |
|---------|-----|--|
| nesoui  | LC+ |  |

④ 2 0 f 6

| 4 hour Emergency Contact                                           |                    |          | _    |
|--------------------------------------------------------------------|--------------------|----------|------|
| 4 hour Emergency Contact Name/Title *                              | Wendy              |          | • 22 |
| 4 hour Emergency Contact Email Adress *                            | Wendy@Wendy.com    |          | •    |
| 24 hour Emergency Contact Phone Number (Include<br>Country Code) * | 15555551234        | Ť        | •    |
| Ion-Compliance Contact                                             |                    |          |      |
| Non-Compliance Contact Name/Title *                                | Mark Jacobs        |          | ٠    |
| Ion-Compliance Contact Email Address*                              | Mark_Jacobs@fancyl | bags.com | •    |
| Non-Compliance Contact Phone Number (Include<br>Country Code) *    | 15555551234        | ÷        | ٠    |
|                                                                    |                    |          |      |
|                                                                    |                    |          |      |

SAVE

Cancel

- 22. ใส่ข้อมูลให้เหมาะสมในแต่ละคำถาม หากตอบคำถามเรียบร้อยแล้ว วงกลมจะเป็นสีทึบ
- 23. ให้กดคลิ๊ก "Save" เพื่อบันทึกข้อมูลที่ใส่ไปแล้ว และสามารถกลับมาทำต่อภายหลังได้
- 24. ถ้ากดคลิ๊กปุ่ม "Submit" หมายถึง ใส่ข้อมูลเรียบร้อยสมบูรณ์และพร้อมส่งคำตอบให้กับทางคาร์กิลล์

# **Submit Form**

Would you like to add a note along with this submission? If not, simply click OK now.

| Ĩ         |  |  |  |
|-----------|--|--|--|
|           |  |  |  |
|           |  |  |  |
|           |  |  |  |
|           |  |  |  |
| d <u></u> |  |  |  |
|           |  |  |  |
|           |  |  |  |

- 25. จะมีหน้าต่างนี้แสดงขึ้นเพื่อให้คุณทวนสอบว่าพร้อมที่จะส่งข้อมูลให้ทางคาร์กิลล์แล้ว
- 26. สามารถใส่ข้อความที่ต้องการแจ้งไว้ในช่อง notes แต่หากไม่มี สามารถว่างไว้ได้
- 27. กดคลิ๊กปุ่ม "OK" เพื่อยืนยันที่จะส่งแบบสอบถามนี้ หลังจากกดปุ่มนี้แล้ว จะไม่สามารถแก้ไขหรือเห็นคำร้องนี้ได้อีก

#### งานที่ต้องเข้าไปลงชื่อแสดงว่ารับทราบข้อมูล

| Please Agree and Acknowledge                                                                                                    |
|----------------------------------------------------------------------------------------------------|
| <br>Sign                                                                                                    |
| 29                                                                                                    |
| FCC Compliant and/or Technical Grade Food/Feed Contact Chemical and Processing Aid Supplier                                                                                                    |
| Food Safety, Quality and Regulatory Agreement                                                                                                    |
| Dear Valued Supplier,                                                                                                    |
| In order to purchase products (the "Products") from you and your affiliates (collectively, "you"), Cargill,<br>Incorporated and its affiliates (collectively, "Cargill"), requires that you agree to the following terms:                                                                                                    |
| <ol> <li>The Products supplied by you will be suitable for use as a [food][feed] contact chemical and/or processing aid and fully comply with the specifications and other requirements agreed, in writing, by you and Cargill, from time to time. The Products supplied by you will comply with (and be produced in compliance with) all applicable legal and regulatory requirements.</li> </ol>                                                                                                    |
| 2. The Products supplied by you will be produced and managed in accordance with the Cargill Food<br>Safety, Quality and Regulatory Requirements for FCC Compliant and/or Technical Grade Food/Feed<br>Contact Chemical and Processing Aid Suppliers set forth in Cargill's Supplier and External<br>Manufacturer Requirements Manual, as amended from time to time. The Manual is available at<br>http://www.cargill.com/corporate-responsibility/food-safety-leadership/supplier-external-mfg-<br>requirements-manual/index.jsp. Supplier agrees to follow: <u>https://www.cargill.com/about/supplier-<br/>code-of-conduct</u> . |
| <ol> <li>If and when requested by Cargill, you will provide Cargill with the documents and other information<br/>listed in Appendix A or such other documents and information as reasonably requested by Cargill.</li> </ol>                                                                                                    |
| 4. The additional requirements set forth in Appendix B, if any.                                                                                                    |
| 5. The Products will be produced only at the manufacturing location(s) approved by Cargill, in writing.                                                                                                    |
| Accepted and Agreed                                                                                                    |

- 28. เมื่อคุณเปิดงานที่ต้องเข้าไปลงชื่อรับทราบ จะแสดงเอกสารเพื่อให้คุณอ่าน
- 29. ให้คุณอ่านทำความเข้าใจเอกสารดังกล่าว
- 30. กดปุ่ม "SIGN" ที่ช่องสีแดงที่มีข้อความ "Acknowledgement Required" หลังจากกดปุ่มนี้แล้ว

หมายความว่าเป็นการรับทราบอย่างเป็นทางการของบริษัทของคุณ และคำร้องนี้จะถูกปิด และคุณไม่สามารถแก้ไขหรือเห็นข้อมูลได้อีก

### งานที่ถูกส่งกลับสำหรับดำเนินการใหม่

| SAFETYCHA   | AIN | TRAIN   | Supplier P | Portal cargill                     |          |                              | •        | Cargill    |
|-------------|-----|---------|------------|------------------------------------|----------|------------------------------|----------|------------|
| ome > Inbox |     |         |            |                                    |          |                              | Chris    | . <b>1</b> |
| Inbox       | Tas | k Total | 2 of 103   | Search                             |          | Q                            |          | 0          |
|             |     |         | Priority   | Task Name                          | Resource | Received On                  | Due By 🕹 |            |
|             | •   | 4       | 31         | Rejected: Letter of<br>Guarantee   | Cargill  | ←<br>11/15/2022<br>10:19 CST | 32       | ۹ ۵        |
|             |     | ß       |            | Rejected: Contact<br>Questionnaire | Cargill  | 11/15/2022<br>10:21 CST      | e        | ۹ 😔        |

- 31. เมื่อคำร้องถูกตีกลับ หัวข้อจะถูกเปลี่ยนเป็นคำว่า Rejected:" และตามด้วยชื่องาน
- 32. ปุ่มคำพูดสีฟ้า < จะแสดงข้อคิดเห็นของงานนี้
- 33. กดปุ่ม 🅙 เพื่อดูประวัติของงานนี้รวมถึงข้อคิดเห็น

| Task Total: <mark>2 of 103</mark> |  |                                  | Search                                    |              | Q                                                         | 10           |
|-----------------------------------|--|----------------------------------|-------------------------------------------|--------------|-----------------------------------------------------------|--------------|
|                                   |  | Priority 🗸                       | Task Name                                 | Resource     | Received On Due By 🍁                                      |              |
| • 🚣 - Reje<br>Guar                |  | Rejected: Letter of<br>Guarantee | Cargill                                   | Tack Listony | 34                                                        |              |
| •                                 |  | 8                                | <b>Rejected:</b> Contact<br>Questionnaire | Cargil       | <ul> <li>11/15/2022</li> <li>Rejected by Chris</li> </ul> | 10 19 C      |
|                                   |  |                                  |                                           |              | Document was already expired. P<br>current document.      | lease u Iloa |
|                                   |  |                                  |                                           |              | 11/15/2022                                                | 10:18 C      |
|                                   |  |                                  |                                           |              | Submitted by Chris a                                      | t Cargill    |
|                                   |  |                                  |                                           |              | जि Test upload.docx                                       |              |

34. หน้าต่างประวัติของงานรวมถึงข้อคิดเห็นของการที่ถูกตีกลับจะแสดงขึ้นมา

- 35. ให้ทำตามที่ข้อคิดเห็นเขียนไว้เพื่อดำเนินการต่อให้งานนี้สมบูรณ์ด้วยข้อมูลใหม่
  - a. สำหรับการนำเข้าเอกสาร ให้เริ่มทำตามขั้นตอนที่ 11
  - b. สำหรับการตอบแบบสอบถาม ให้เริ่มทำตามขั้นตอนที่ 20
  - สำหรับงานที่ต้องลงชื่อรับทราบข้อมูล ให้เริ่มทำตามขั้นตอนที่ 28